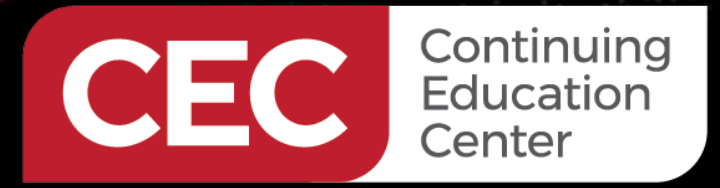

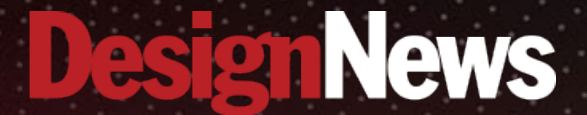

## PIC Microcontroller Embedded Development Using the CCS PIC MCU C Compiler

# **Day 2:** TCP/IP Development Using the CCS C Compiler

Sponsored by

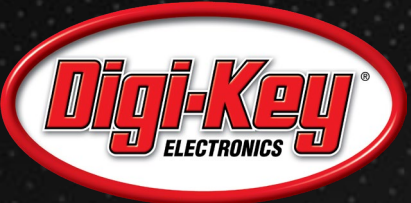

A.1.1.1.1.1.

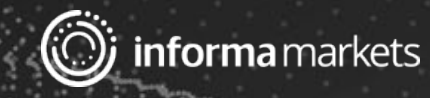

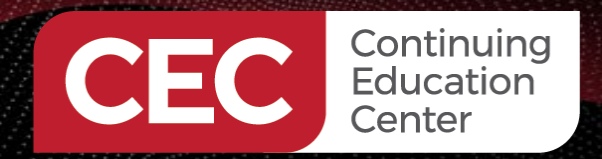

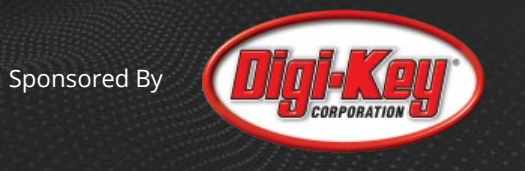

# Webinar Logistics

- Turn on your system sound to hear the streaming presentation.
- If you have technical problems, click "Help" or submit a question asking for assistance.
- Participate in 'Attendee Chat' by maximizing the chat widget in your dock.

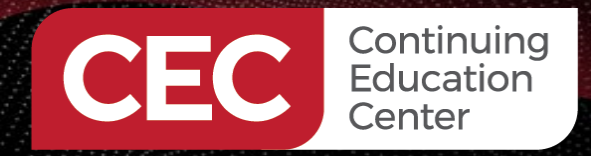

Sponsored By

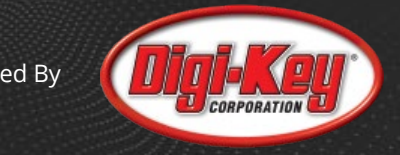

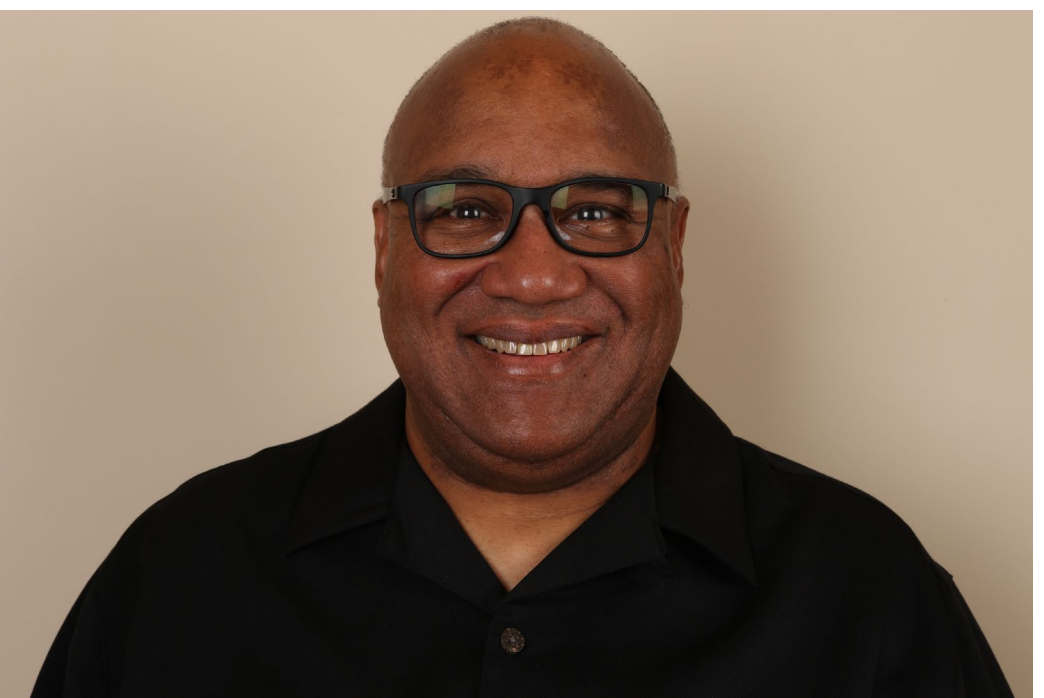

# Fred Eady

Visit 'Lecturer Profile' in your console for more details.

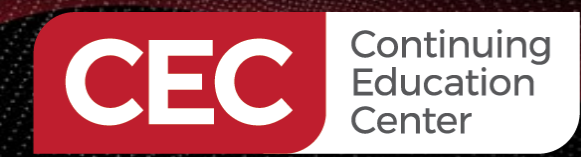

PIC Microcontroller Embedded Development Using the CCS PIC MCU C Compiler

# AGENDA

Sponsored By

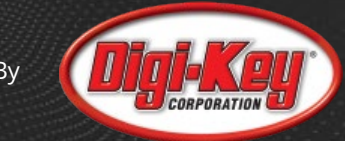

- Create a PIC18LF4620 TCP/IP Project
- Write the Application Code
- Compile and Run the Application Code
- Telnet Server App

# ABCDBUGS

- LMRNOBUGS
- OSARBUGSCDEDBDIS
- LILBMRBUGS

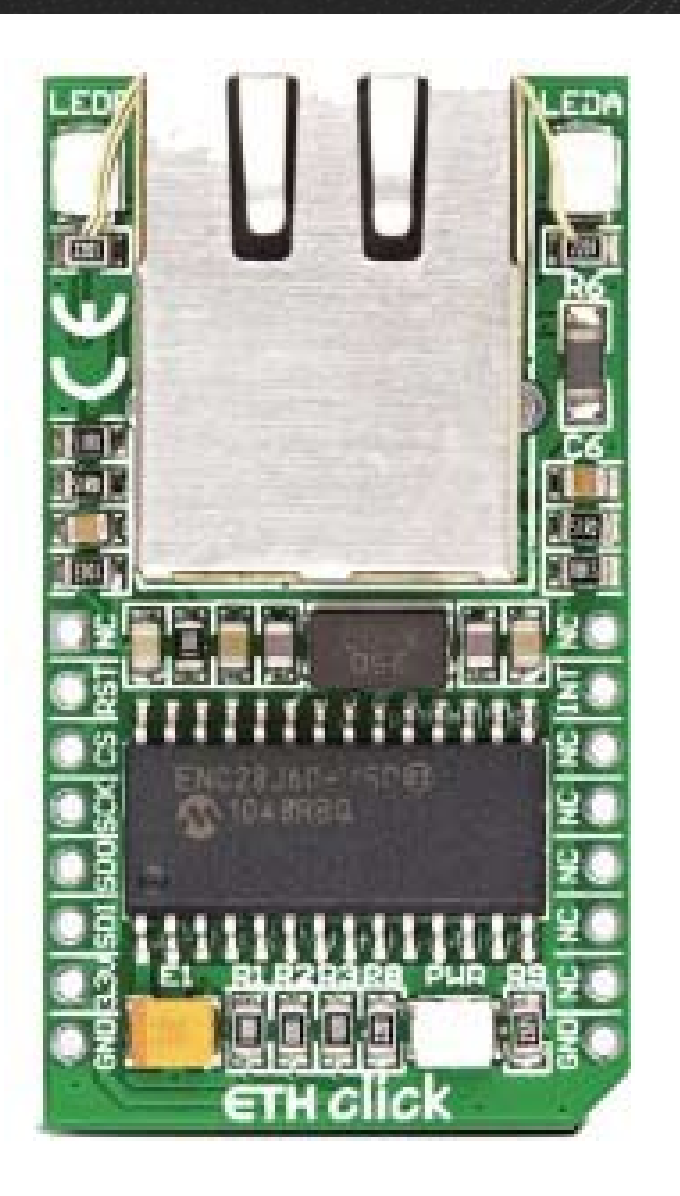

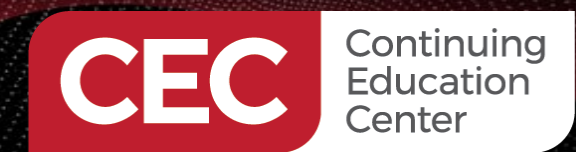

Sponsored By

# PIC18LF4620 Hardware

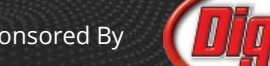

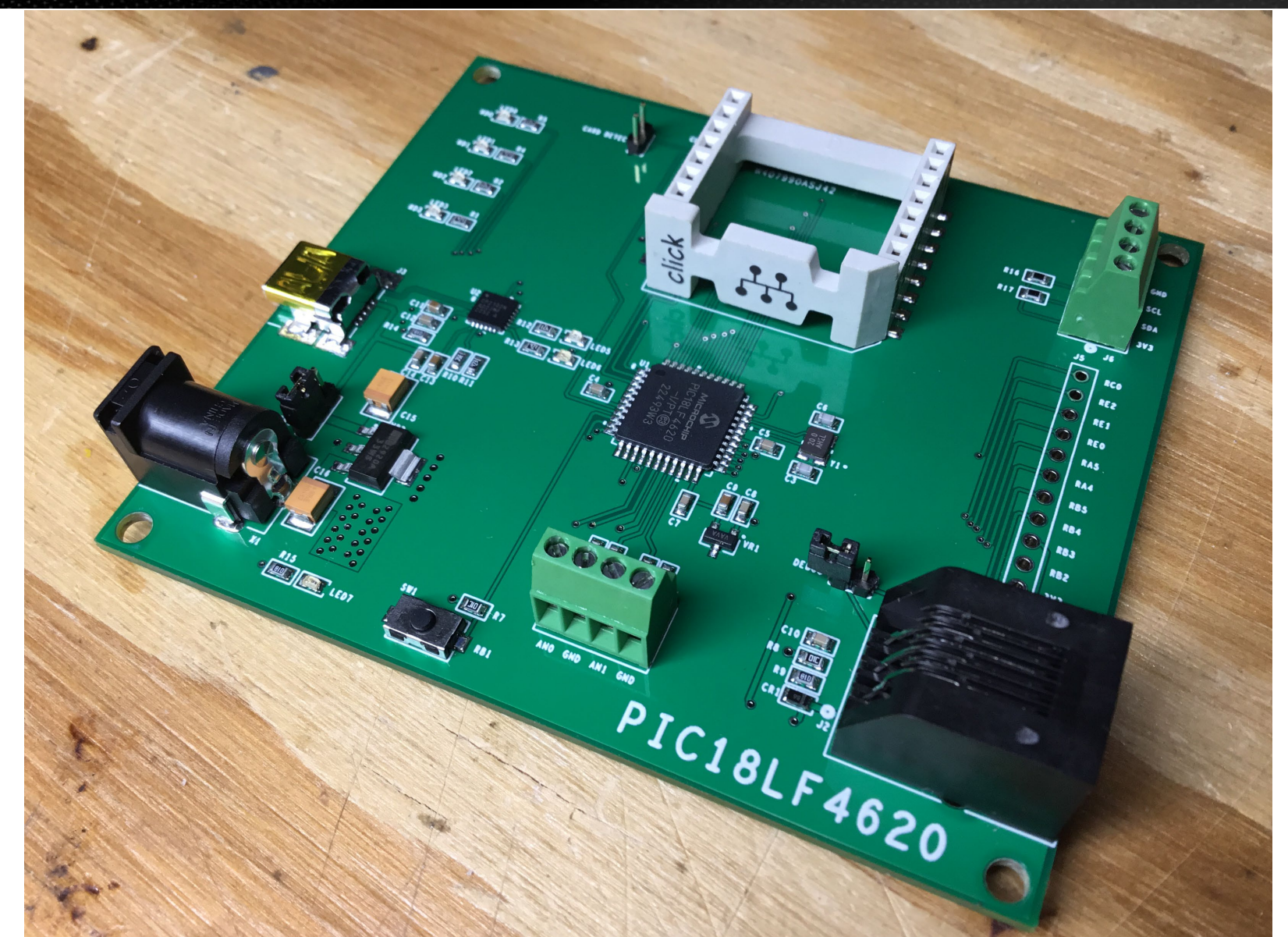

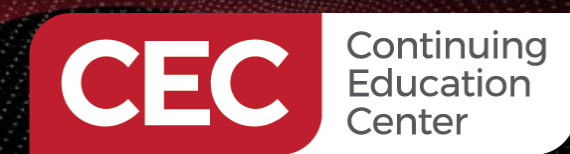

Sponsored By

# By DIGLEKED

# PIC18LF4620 Hardware

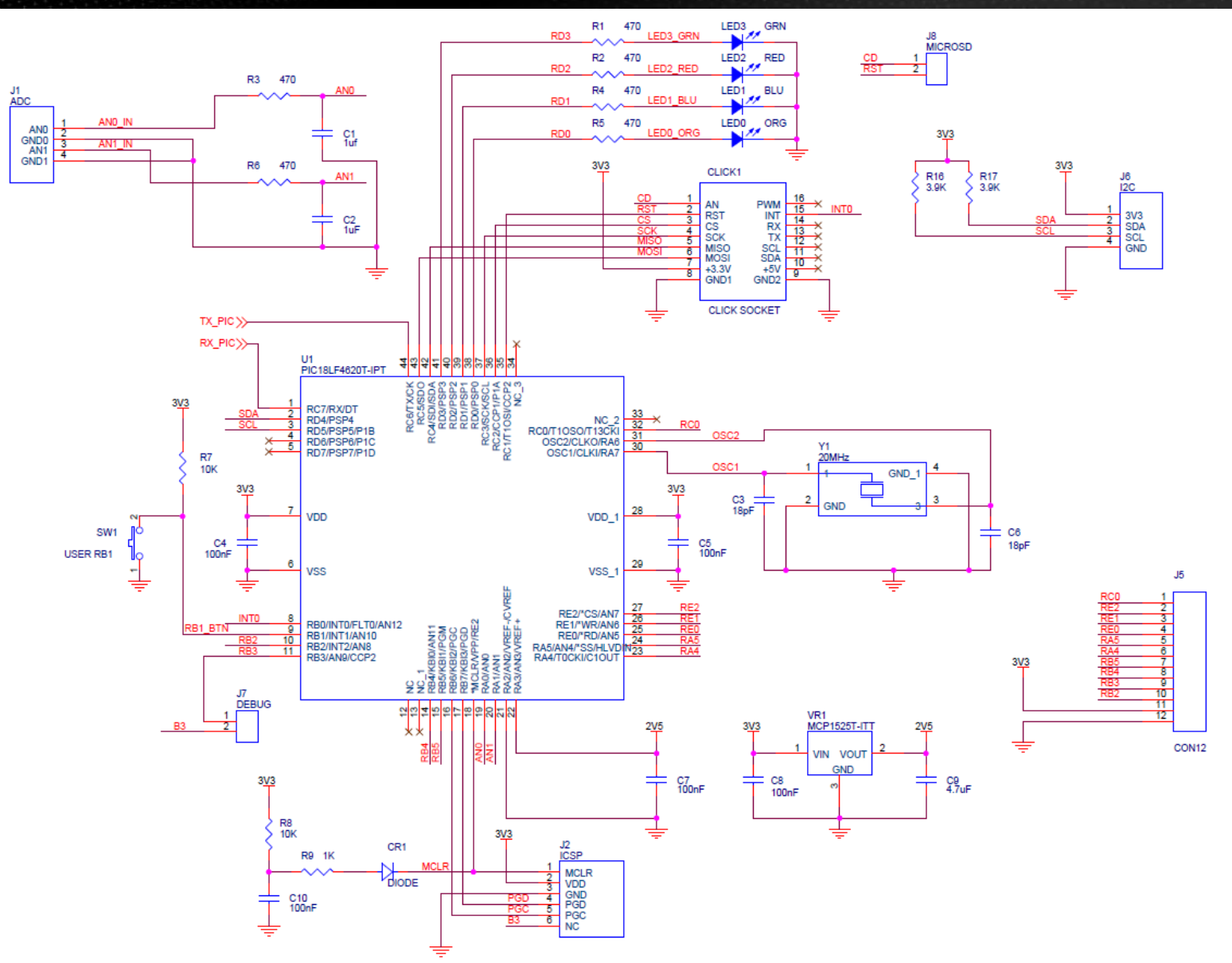

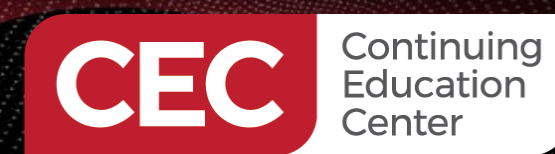

Sponsored By

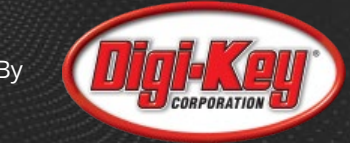

# PIC18LF4620/CP2102N-A02 Hardware

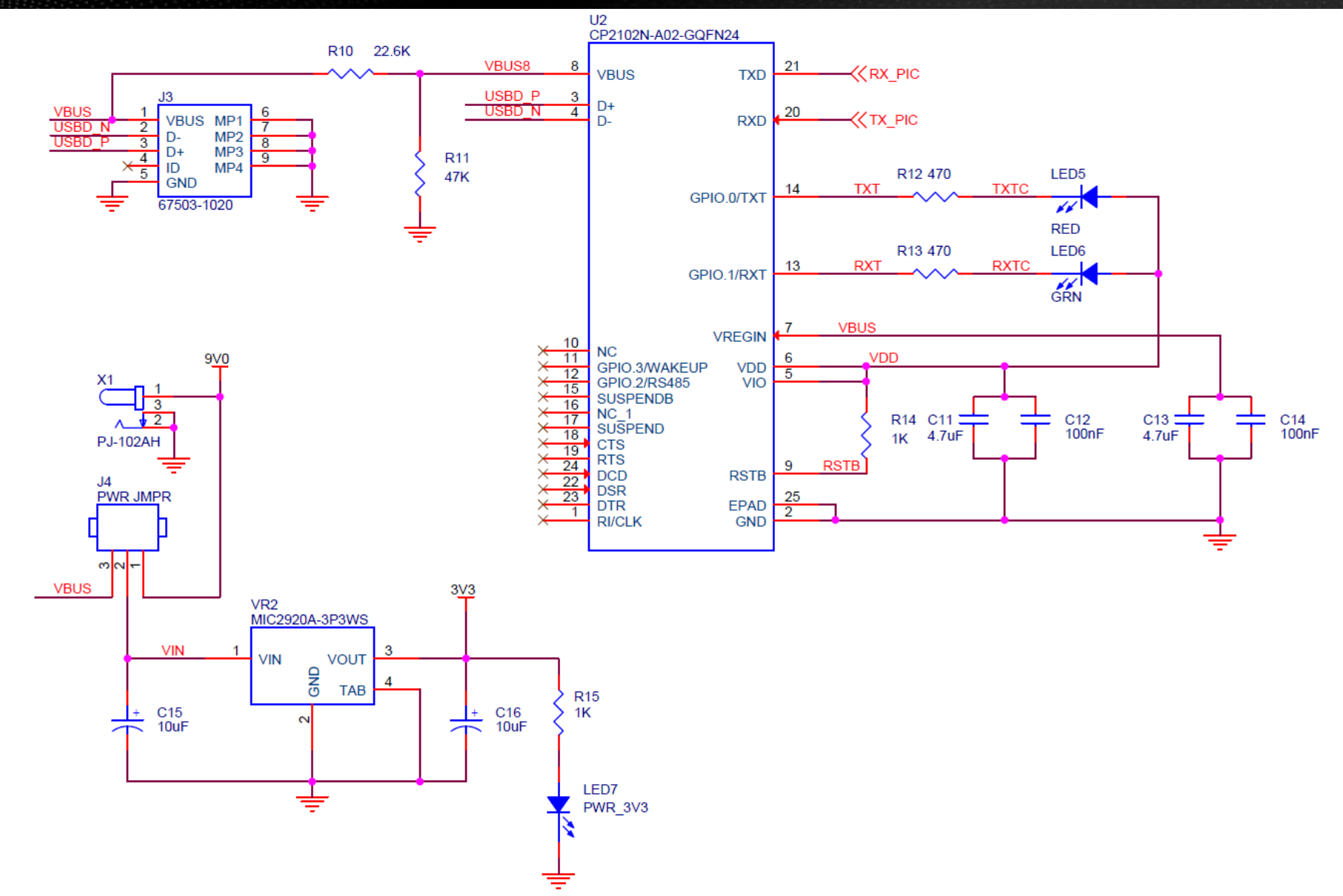

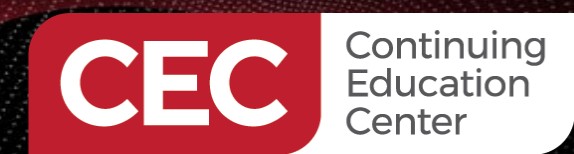

Sponsored By

# ENC28J60 *click* Hardware

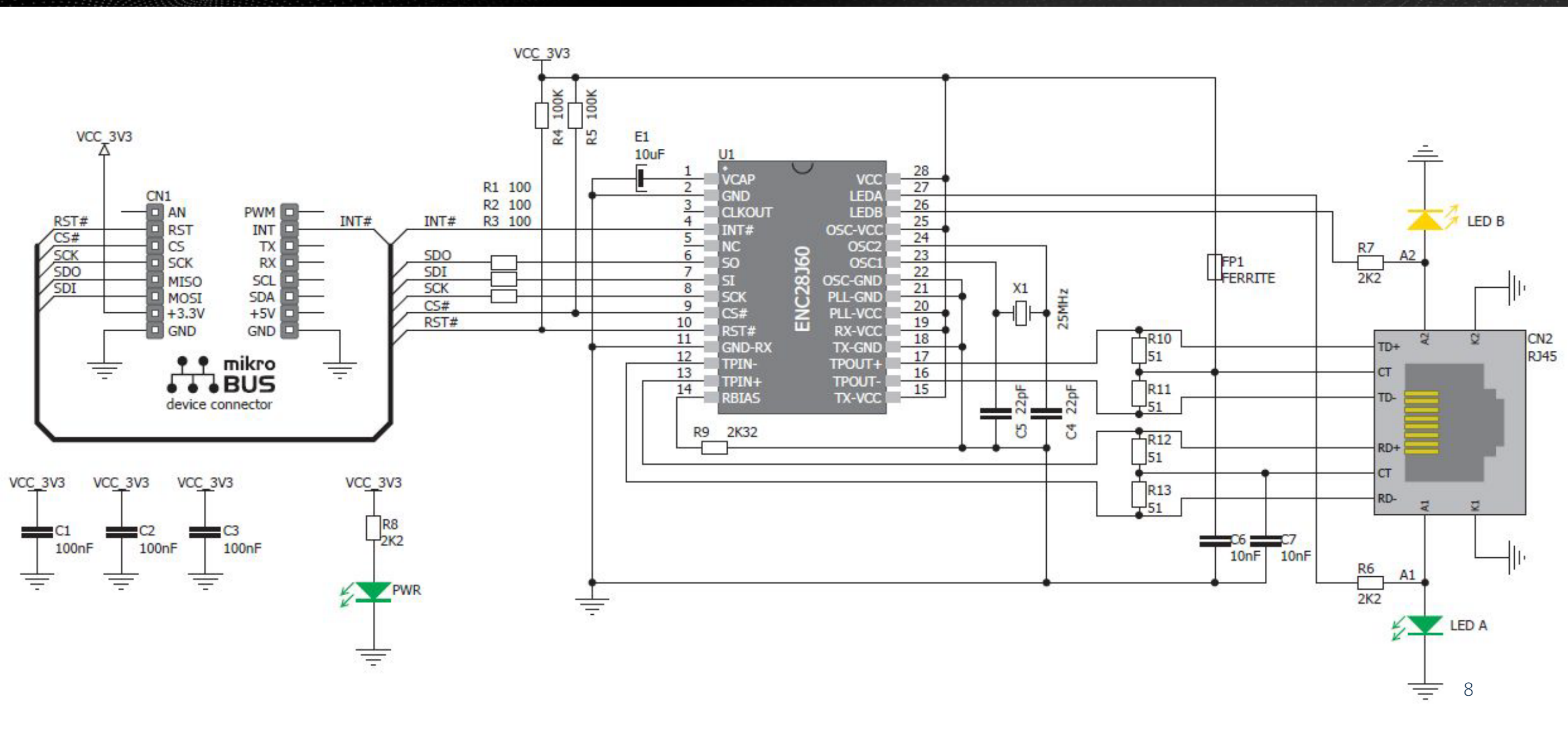

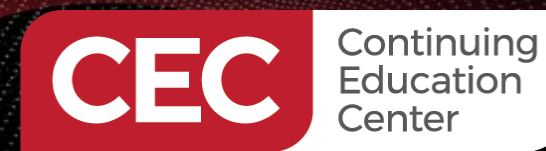

Sponsored By

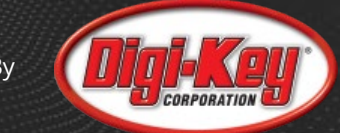

# **Choose the PIC and Specify the CPU Clock Speed**

| roject Wizard - C:\U | sers\ | ic\cecCCS\day2_code\main.ccspjt                                               |               | >      |
|----------------------|-------|-------------------------------------------------------------------------------|---------------|--------|
| ile <u>H</u> elp     |       |                                                                               |               |        |
| Peripherals          | ^     | ons Code                                                                      |               |        |
| nalog                |       | Device PIC18 Debug Code                                                       |               |        |
| ommunications        |       | Device: PIC18LF4620 V Fixed Compiler Vers                                     | ion: None     | ~      |
| PI                   |       | Clock                                                                         |               |        |
| rivers               |       | Oscillator Type: Crystal V Use USB L                                          | ow Speed      |        |
| eader Files          |       | CPU Clock Speed: 20 MHz V 5 MIPS Clock Out                                    | uii Speed     |        |
| igh/Low Voltage      |       |                                                                               |               |        |
| terrupts             |       | WDT Reset                                                                     |               |        |
| ) Pins               |       | Check any of the<br>following to restart 0 10 ms 0 1030 / ms                  |               |        |
| mers 0-2             |       | getc() and fgetc()     32 ms     32768 ms                                     |               |        |
| mers 3-up            |       | 122_read()     128 ms     131072 ms                                           |               |        |
| D (Internal)         |       | Delay Functions         256 ms           Reset:         4.0 ms         512 ms |               |        |
| D (External)         |       | ◯ 1024 ms<br>◯ 2048 ms                                                        |               |        |
| apacitiveTouch       |       |                                                                               |               |        |
| гсс                  |       |                                                                               |               |        |
| CP/Vref              | ~     |                                                                               |               |        |
|                      | (     | PIC18LF4620 Frequency: 20,000,000 C                                           | reate Project | Cancel |

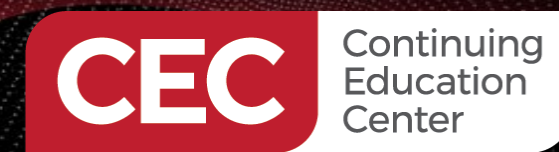

Sponsored By

# **Define the Analog Pins**

| Project Wizard - C:\L     | Jser | s\Public\c       | ecCCS\day2_code\m                              | ain.ccspjt                              |            |            |                     | ×      |
|---------------------------|------|------------------|------------------------------------------------|-----------------------------------------|------------|------------|---------------------|--------|
| <u>F</u> ile <u>H</u> elp |      |                  |                                                |                                         |            |            |                     |        |
| Peripherals               | Ŷ    | Options<br>Analo | Code<br>g Input                                |                                         |            |            |                     |        |
| Analog                    |      | 0                | None                                           |                                         |            | Range Vi   | refL-VrefH 🗸 🗸      |        |
| Communications            |      | 0                | ) A0 A1 A2 A3 A5 E0 E<br>) A0 A1 A2 A3 A5 E0 E | 1 E2 B2 B3 B1 B4 B0<br>1 E2 B2 B3 B1 B4 | )          | Units: 0-1 | 023 ~               |        |
| SPI                       |      | 00               | ) A0 A1 A2 A3 A5 E0 E<br>) A0 A1 A2 A3 A5 E0 E | 1 E2 B2 B3 B1<br>1 E2 B2 B3             |            | Internal P |                     |        |
| Drivers                   |      | 0                | ) A0 A1 A2 A3 A5 E0 E<br>) A0 A1 A2 A3 A5 E0 E | 1 E2 B2<br>1 E2                         |            |            |                     |        |
| Header Files              |      | 0                | ) A0 A1 A2 A3 A5 E0 E<br>) A0 A1 A2 A3 A5 E0   | 1                                       |            | Acquisitio | on time: 1.6 us 🗸 🗸 |        |
| High/Low Voltage          |      | 0                | ) A0 A1 A2 A3 A5<br>) A0 A1 A2 A3              |                                         |            |            |                     |        |
| Interrupts                |      | 0                | A0 A1 A2                                       |                                         |            |            |                     |        |
| I/O Pins                  |      | 0                | ) A0                                           |                                         |            |            |                     |        |
| Timers 0-2                |      |                  |                                                |                                         |            |            |                     |        |
| Timers 3-up               |      |                  |                                                |                                         |            |            |                     |        |
| LCD (Internal)            |      |                  |                                                |                                         |            |            |                     |        |
| LCD (External)            |      |                  |                                                |                                         |            |            |                     |        |
| Capacitive Touch          |      |                  |                                                |                                         |            |            |                     |        |
| RTCC                      |      |                  |                                                |                                         |            |            |                     |        |
| CCP/Vref                  | ¥    |                  |                                                |                                         |            |            |                     |        |
|                           |      | Chip:            | PIC18LF4620                                    | Frequency:                              | 20,000,000 |            | Create Project      | Cancel |

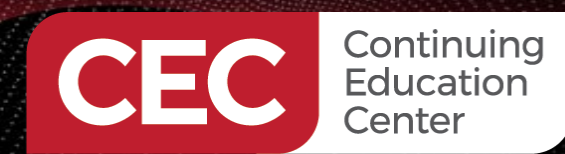

PIC Microcontroller Embedded Development Using the CCS PIC MCU C Compiler TCP/IP Development Using the CCS C Compiler

Create a PIC18LF4620 TCP/IP Project

Sponsor<u>ed By</u>

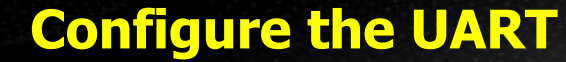

Project Wizard - C:\Users\Public\cecCCS\day2\_code\main.ccspjt  $\times$ <u>File</u> <u>H</u>elp ∧ Options Code Peripherals Communications RS-232 Analog Vuse RS-232 Port Count Communications RS232#1 115200 Invert Baud:  $\sim$ 1 Float\_high Parity: Type: None 🗸 SPI 02 Errors UART1 Transmit Pin: C6 03  $\sim$ External interrupt Drivers 04 Standard Receive Pin: C7 RS232 Header Files Enable Pin: None Receive Enable Pin: None 🗸  $\sim$ C RS485 High/Low Voltage Bits: Buffer Size: 0 8 ~ Restart WDT on RS232 PORT1 10 Stream: ID: Interrupts I/O Pins 12C Use I2C Restart WDT on I2C Master Timers 0-2 SDA: D4 Slave Force Hardware Timers 3-up SCL: D5  $\sim$ Fast ○ Slow Slave Address LCD (Internal) LCD (External) Capacitive Touch RTCC CCP/Vref v Chip: PIC18LF4620 Frequency: 20,000,000 Create Project Cancel

y **DIGHKED** 

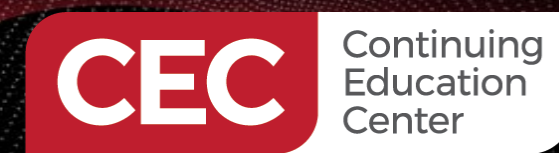

PIC Microcontroller Embedded Development Using the CCS PIC MCU C Compiler **TCP/IP Development Using the CCS C Compiler** 

Create a PIC18LF4620 TCP/IP Project

Sponsored By

## **Define the SPI Portal**

| Project Wizard - C:\U     | sers\ | Public\c       | ecCCS\day2_co  | de\mai    | in.ccspjt  |   |                  |         |    |                |     | ×      |
|---------------------------|-------|----------------|----------------|-----------|------------|---|------------------|---------|----|----------------|-----|--------|
| <u>F</u> ile <u>H</u> elp |       |                |                |           |            |   |                  |         |    |                |     |        |
| Peripherals               | ^     | Options<br>SPI | Code           |           |            |   |                  |         |    |                |     |        |
| Analog                    |       | Po             | rt Count: 1    | ~         |            | P | ORT 1            | ~       |    |                |     |        |
| Communications            |       | Pin            | Assignments-   |           |            | Г | Timing           |         | S  | ettings        |     |        |
| SPI                       |       | Ε              | Use hardware   | •         |            |   | Baud             | $\sim$  |    | Master         |     | $\sim$ |
|                           |       |                | SPI1           |           | $\sim$     |   | Baud             | 0       |    | Mode           | 0   | $\sim$ |
| Drivers                   |       | C              | LK pin         | C3        | $\sim$     |   | High time(us)    | 0       |    | Bits           | 8   | ~      |
| Header Files              |       | 0              | )O pin         | C5        | $\sim$     |   | Low time(us)     | 0       |    | Load active    | Low | ~      |
| High/Low Voltage          |       | 0              | )I pin         | C4        | $\sim$     |   |                  |         |    | Enable active  | Low | ~      |
|                           |       |                |                |           |            |   | Enable delay(ms) | 0       |    | First bit      | MSB | $\sim$ |
| Interrupts                |       | E              | nable Pin      | C2        | $\sim$     |   | Data hold(ms)    | 0       |    | Sample Count   | 1   |        |
| I/O Pins                  |       |                | liagnostic Pin | None      | $\sim$     |   |                  |         |    | Stream         |     |        |
| Timers 0-2                |       | L              | oad Pin        | None      | $\sim$     |   |                  |         |    |                |     |        |
| Timers 3-up               |       | _              |                | 7         |            |   |                  |         |    |                |     |        |
| LCD (Internal)            |       | C2             | >              |           |            |   |                  |         |    |                |     |        |
| LOD (internal)            |       | C3             | >              | $\square$ |            | ſ |                  |         |    |                | 7   |        |
| LCD (External)            |       | =              |                |           |            |   |                  |         |    |                |     |        |
| Capacitive Touch          |       | C4             | <u> </u>       | D7        | × <u> </u> |   | 5XMX             | D3 / D2 | _X | D1 X D0        |     |        |
| RTCC                      |       | C5             | >              | D7        | <b>D6</b>  |   | 5 04             | D3 D2   | X  | D1 D0          |     |        |
| CCP/Vref                  | ~     |                |                |           |            |   |                  |         |    |                |     |        |
|                           |       | Chip:          | PIC18LF4       | 620 F     | requency:  |   | 20,000,000       | 0       |    | Create Project | t   | Cancel |

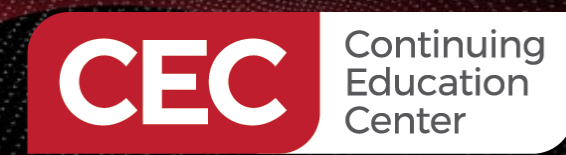

Sponsored By

# **Define the Email Variables**

| 4              | <ul> <li>Options</li> </ul> | S Code                         |                                                                                     |
|----------------|-----------------------------|--------------------------------|-------------------------------------------------------------------------------------|
| ivers          | -тср/                       | IP<br>Use TCP/IP               |                                                                                     |
| ader Files     |                             |                                |                                                                                     |
| gh/Low Voltage |                             | Network Interface              | ENC28J60 Ethernet V My Hostname CEC_HostName                                        |
| errupts        |                             | SPI Settings                   | MAC Address 0 20 30 40 50 60                                                        |
| ) Pins         |                             | SPI Interface Por              | ort 1 V SCK Pin C3 V                                                                |
| mers 0-2       |                             | Reset Pin<br>Chip Select Pin   | C1         OI         DI         C4            C2         OD         Pin         C5 |
| mers 3-up      |                             | IP E-mail                      | HTTP Server HTTP Client Telnet Server WIFI Misc                                     |
| D (Internal)   |                             | E-mail                         |                                                                                     |
| D (External)   |                             | Source Addre                   | ess fred@edtp.com Server Port 25                                                    |
| pacitive Touch |                             | Destination Ad                 | ddress therealfredeady@gmail.com                                                    |
| rcc            |                             | Server Hostna<br>Server Userna | name or IP address smtp.spiderhost.com                                              |
| CP/Vref        |                             | Server Passw                   | word (Optional)                                                                     |
| mparator       |                             | Email Subject                  | CEC CCS C Email Test                                                                |
| в              |                             | Email Body                     | Easy TCP/IP messaging using the CCS C Compiler                                      |
| P/IP           |                             |                                |                                                                                     |

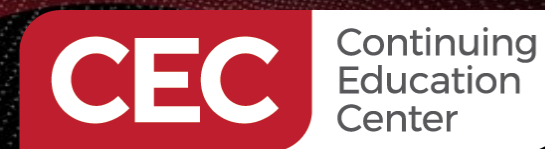

Sponsored By

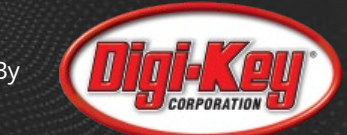

# **Set and Expose the Fuses and Create the Project**

| Project Wizard - C:\Users\Public\cecCCS\day2_code\main.ccspjt |   |         |           |                 |                  |                     |     |                | ×      |
|---------------------------------------------------------------|---|---------|-----------|-----------------|------------------|---------------------|-----|----------------|--------|
| <u>F</u> ile <u>H</u> elp                                     |   |         |           |                 |                  |                     |     |                |        |
| Timers 0-2                                                    | ^ | Options | Code      |                 |                  |                     |     |                |        |
| Timers 3-up                                                   |   | Fuses   | ide Fuse  | es              |                  |                     |     |                |        |
| LCD (Internal)                                                |   |         |           |                 |                  |                     |     |                |        |
|                                                               |   | 🗌 Fa    | il-safe o | clock monitor e | enabled          |                     |     |                |        |
| LCD (External)                                                |   |         | ernal Ex  | ternal Switch   | Over mode enal   | bled                |     |                |        |
| Capacitive Touch                                              |   | Po Po   | wer Up    | Timer           |                  |                     | ~   |                |        |
| RTCC                                                          |   | Brov    | vnout re  | eset at 2.1V    |                  |                     | ~   |                |        |
| CCP/Vref                                                      |   |         | ORTB pir  | ns are configu  | red as analog in | put channels on RES | SET |                |        |
| Comparator                                                    |   |         | aster Cle | ear pin enable  | d                | tion                |     |                |        |
| USB                                                           |   | St      | ack full/ | underflow wil   | l cause reset    |                     |     |                |        |
|                                                               |   |         | w Volta   | ige Programmi   | ng on B3(PIC16)  | or B5(PIC18)        |     |                |        |
| TCP/IP                                                        |   | □ Đ     | tended    | set extension   | and Indexed Add  | dressing mode enab  | led |                |        |
|                                                               |   |         | ode prot  | ected from rea  | ads              |                     |     |                |        |
| MODBus                                                        |   |         | oot Block | k Code Protec   | ted              |                     |     |                |        |
| CANBus                                                        |   |         | ata EEPR  | COM Code Pro    | tected           |                     |     |                |        |
|                                                               |   | L Pr    | ogram N   | lemory Write I  | Protected        |                     |     |                |        |
| Bootloader                                                    |   |         | onfigura  | tion registers  | write protected  |                     |     |                |        |
|                                                               |   |         | ot block  | write protect   | ed .             |                     |     |                |        |
| Advanced                                                      |   |         | ata EEPH  | COM write pro   | tected           |                     |     |                |        |
|                                                               |   |         | emory p   | rotected from   | table reads      |                     |     |                |        |
| Options                                                       |   |         | JOL DIOCH | oprotected fro  | initable reads   |                     |     |                |        |
| Fuses                                                         | ~ |         |           |                 |                  |                     |     |                |        |
|                                                               |   | Chip:   | P         | IC18LF4620      | Frequency:       | 20,000,00           | 0   | Create Project | Cancel |

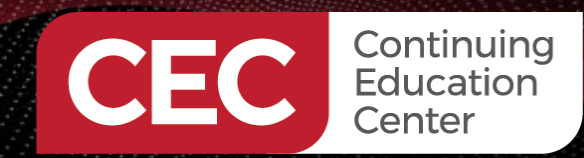

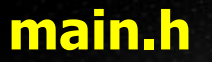

#### Sponsored By

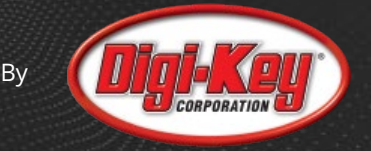

# #include <18LF4620.h> #device ADC=10

#### /\*

TCP/IP Stack enabled.

Many TCP/IP configuration settings (servers enabled, ports used, etc) are defined in TCPIPConfig.h. Many hardware configuration settings (SPI port and GPIO pins used) are defined in HardwareProfile.h. \*/

#### #include "tcpip/p18cxxx.h"

| <b>#FUSES</b> | NOWDT      | //No Watch Dog Timer                                                     |
|---------------|------------|--------------------------------------------------------------------------|
| <b>#FUSES</b> | NOBROWNOUT | //No brownout reset                                                      |
| <b>#FUSES</b> | BORV21     | //Brownout reset at 2.1V                                                 |
| <b>#FUSES</b> | PBADEN     | <pre>//PORTB pins are configured as analog input channels on RESET</pre> |
| <b>#FUSES</b> | LPT10SC    | <pre>//Timer1 configured for low-power operation</pre>                   |
| <b>#FUSES</b> | MCLR       | //Master Clear pin enabled                                               |
| <b>#FUSES</b> | NOPROTECT  | <pre>//Code not protected from reading</pre>                             |
| <b>#FUSES</b> | NOWRT      | //Program memory not write protected                                     |
| #FUSES        | NOFBTR     | //Memory not protected from table reads                                  |

#### #use delay(crystal=20MHz)

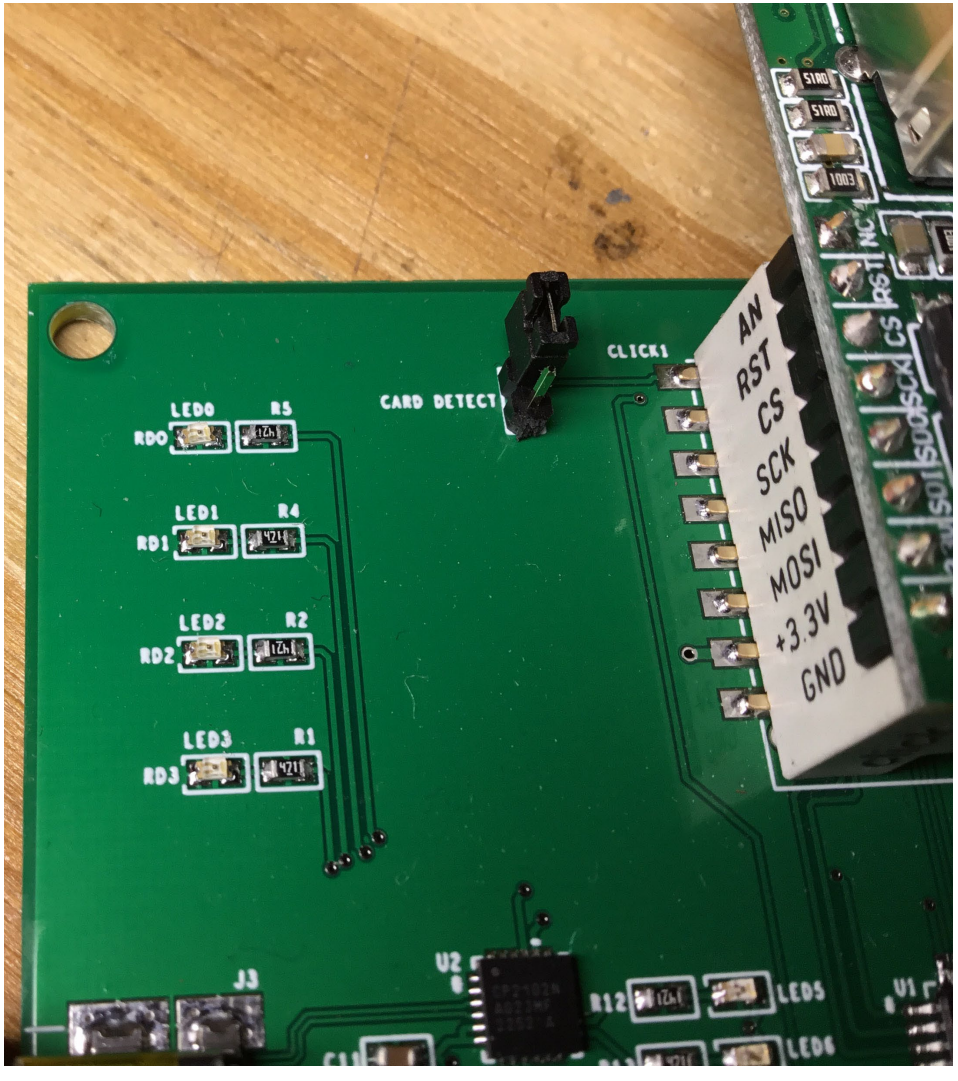

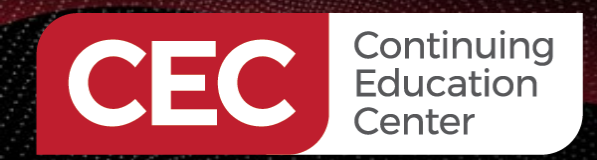

Sponsored By

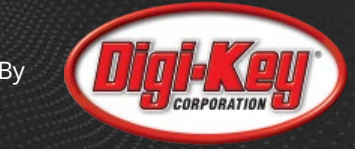

## main.h

#### #define MIN(a,b) ((a > b) ? b : a)

#include <stdint.h>
#include "tcpip/StackTsk2.h"
#include "tcpip/TCPIPConfig.h"
#include "tcpip/HardwareProfile.h"

#### typedef struct

BYTE vSocketPurpose; BYTE vMemoryMedium; WORD wTXBufferSize; WORD wRXBufferSize;

} TCPSocketInitializer\_t;

#if TCP\_CONFIGURATION > 0

TCPSocketInitializer\_t TCPSocketInitializer[TCP\_CONFIGURATION] =

```
{
```

{

#if defined(STACK\_USE\_CCS\_HTTP2\_SERVER)

{TCP\_PURPOSE\_HTTP\_SERVER, TCP\_ETH\_RAM, STACK\_CCS\_HTTP2\_SERVER\_TX\_SIZE, STACK\_CCS\_HTTP2\_SERVER\_RX\_SIZE},
#endif

```
#if defined(STACK_USE_SMTP_CLIENT)
```

{TCP\_PURPOSE\_DEFAULT, TCP\_ETH\_RAM, STACK\_CCS\_SMTP\_TX\_SIZE, STACK\_CCS\_SMTP\_RX\_SIZE}, #endif

#if defined(STACK\_USE\_MY\_TELNET\_SERVER)

{TCP\_PURPOSE\_TELNET, TCP\_ETH\_RAM, STACK\_MY\_TELNET\_SERVER\_TX\_SIZE, STACK\_MY\_TELNET\_SERVER\_RX\_SIZE},
#endif

```
#if defined(STACK_USE_CCS_HTTP_CLIENT)
```

{TCP\_PURPOSE\_GENERIC\_TCP\_CLIENT, TCP\_ETH\_RAM, STACK\_MY\_HTTPC\_TX\_SIZE, STACK\_MY\_HTTPC\_RX\_SIZE},
#endif

```
};
#else
```

```
#undef TCP_CONFIGURATION
#define TCP_CONFIGURATION 1
```

```
TCPSocketInitializer_t TCPSocketInitializer[TCP_CONFIGURATION] =
{
```

```
{TCP_PURPOSE_DEFAULT, TCP_ETH_RAM, 250, 250}
```

```
};
#endif
```

#include "tcpip/StackTsk2.c"

| P | 1                            | E-mail      | HTTP S  | TTP Server |         | TTP Client Telnet Server |               | r WIFI     | Misc |
|---|------------------------------|-------------|---------|------------|---------|--------------------------|---------------|------------|------|
| E | ✓ E-r                        | mail        |         |            |         |                          |               |            |      |
|   | Source Address fred@edtp.com |             |         |            |         |                          |               |            | Serv |
|   | Des                          | stination A | ddress  | therea     | Ifredea | ady@g                    | mail.com      |            |      |
|   | Ser                          | ver Hostr   | name or | IP addr    | ess     | smtp.s                   | piderhost.com | ı          | ]    |
|   | Ser                          | ver Useri   | name (O | ptional)   | fred    | l@edtp                   | .com          |            | ]    |
|   | Ser                          | ver Pass    | word (O | ptional    | ) xxx   | xx                       |               |            | ]    |
|   | Ema                          | ail Subjec  | CEC     | ccs c      | Email T | fest                     |               |            | ]    |
|   | Ema                          | ail Body    | Easy    | TCP/IP     | messa   | aging u                  | sing the CCS  | C Compiler | ]    |

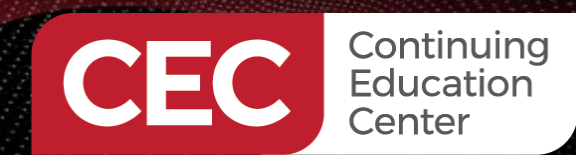

PIC Microcontroller Embedded Development Using the CCS PIC MCU C Compiler TCP/IP Development Using the CCS C Compiler Write the Application Code

Sponsored By

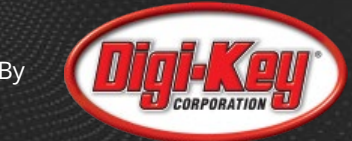

# TCPIPconfig.h

|                                         |                                                | Project Wizard - C:\Users\ |
|-----------------------------------------|------------------------------------------------|----------------------------|
| #ifndef TCPIPCONFIG H                   |                                                | <u>F</u> ile <u>H</u> elp  |
| #define TCPIPCONFIG H                   |                                                | SPI ^                      |
|                                         |                                                | Drivers                    |
| <pre>#include "GenericTypeDefs.h"</pre> |                                                | Header Files               |
| <pre>#include "Compiler.h"</pre>        |                                                | High/Low/Voltage           |
|                                         |                                                | Tigh/Low Voltage           |
| #define STACK USE TCMP SERVER           | 1                                              | Interrupts                 |
| #define STACK USE TCP                   | 1                                              | I/O Pins                   |
| #define STACK USE DHCP CLIENT           | 1                                              | Timers 0-2                 |
|                                         | -                                              | Timers 3-up                |
| //Fmail Options                         |                                                | LCD (Internal)             |
| #define STACK USE DNS                   |                                                | LCD (External)             |
| #define STACK USE SMTP CLIENT           |                                                | LCD (External)             |
| #define STACK USE SMTP                  |                                                | CapacitiveTouch            |
| #define STACK CCS SMTP TX SIZE          | 250                                            | RTCC                       |
| #define STACK CCS SMTP RX SIZE          | 250                                            | CCP/Vref                   |
| #define EMAIL PORT                      | (25u)                                          | Comparator                 |
| #define EMAIL SERVER                    | "smtp.spiderhost.com"                          | USB                        |
| #define EMAIL TO                        | "therealfredeadv@gmail.com"                    | TODID                      |
| #define EMAIL FROM                      | "fred@edtp.com"                                |                            |
| #define EMAIL_SUBJECT                   | "CEC CCS C Email Test"                         | C                          |
| #define EMAIL_BODY                      | "Easy TCP/IP messaging using the CCS C Compile | $r\n.\r\n"$                |
| #define EMAIL_CC                        |                                                |                            |
| #define EMAIL_BCC                       | пп                                             |                            |
| #define EMAIL_OTHERHEADERS              | пп                                             |                            |
| #define SMTP_AUTH                       | 1                                              |                            |
| #define EMAIL_USERNAME                  | "fred@edtp.com"                                |                            |
| #define EMAIL PASSWORD                  | "XXXXX"                                        |                            |

| ท              | ^ | Options | Code                                                                                                    |  |
|----------------|---|---------|----------------------------------------------------------------------------------------------------|--|
| ivers          |   | TCP/IP  | е ТСР/ИР                                                                                                    |  |
| ader Files     |   |         | nannan an the second second second second second second second second second second second second second second                                                                                                    |  |
| jh/Low Voltage |   | Nel     | twork Interface ENC28J60 Ethernet V My Hostname CEC_HostName                                                                                                    |  |
| errupts        |   |         | MAC Address 0 20 30 40 50 60                                                                                                    |  |
| Pins           |   |         | SPI Interface Port 1 SCK Pin C3 SK Pin C3 SK Pin C4 SK Pin C4 SK P |  |
| mers 0-2       |   |         | Chip Select Pin C2 V DO Pin C5 V                                                                                                    |  |
| ners 3-up      |   |         | IP E-mail HTTP Server HTTP Client Telnet Server WIFI Misc                                                                                                    |  |
| D (Internal)   |   |         | ☑ E-mail                                                                                                    |  |
| D (External)   |   |         | Source Address fred@edtp.com Server Port 25                                                                                                    |  |
| pacitive Touch |   |         | Destination Address therealfredeady@gmail.com                                                                                                    |  |
| cc             |   |         | Server Username (Optional) fred@edtp.com                                                                                                    |  |
| P/Vref         |   |         | Server Password (Optional) xxxxxx                                                                                                    |  |
| mparator       |   |         | Email Subject CEC CCS C Email Test                                                                                                    |  |
| в              |   |         | Email Body Lasy ICP/IP messaging using the CCS C Compiler                                                                                                    |  |
| P/IP           |   |         |                                                                                                    |  |

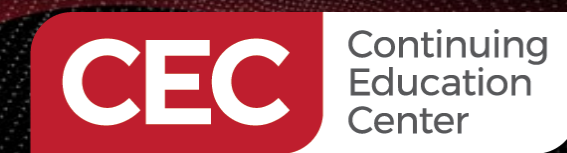

PIC Microcontroller Embedded Development Using the CCS PIC MCU C Compiler **TCP/IP Development Using the CCS C Compiler** 

Write the Application Code

# TCPIPconfig.h

Sponsored By

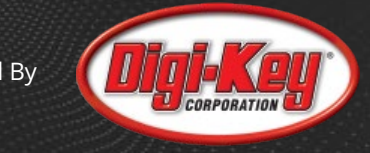

## #define MY\_DEFAULT\_HOST\_NAME

#define MY\_DEFAULT\_MAC\_BYTE1 #define MY\_DEFAULT\_MAC\_BYTE2 #define MY\_DEFAULT\_MAC\_BYTE3 #define MY\_DEFAULT\_MAC\_BYTE4 #define MY\_DEFAULT\_MAC\_BYTE5 #define MY\_DEFAULT\_MAC\_BYTE6

### "CEC\_HostName"

(0x0)(0x20)(0x30) $(0 \times 40)$ (0x50) $(0 \times 60)$ 

| Project Wizard - C:\l     | Jsers | \Public\c | ecCCS\day2_cod                | e\main.ccspjt   |              |           |           |          |                | ×      |
|---------------------------|-------|-----------|-------------------------------|-----------------|--------------|-----------|-----------|----------|----------------|--------|
| <u>F</u> ile <u>H</u> elp |       |           |                               |                 |              |           |           |          |                |        |
| SPI                       | ^     | Options   | Code                          |                 |              |           |           |          |                |        |
| Drivers                   |       |           | se TCP/IP                     |                 |              |           |           |          |                |        |
| Header Files              |       |           |                               |                 |              |           |           |          |                |        |
| High/Low Voltage          |       | N         | etwork Interface              | ENC28J60 Eth    | ernet        | $\sim$    | My Hostn  | ame CE   | C_HostName     |        |
| Interrupts                |       |           | SPI Settings                  |                 | _            |           | MACAdd    | iress 0  | 20 30 40 50    | 60     |
| I/O Pins                  |       |           | SPI Interface Po<br>Reset Pin | rt 1 ~          | SCK Pin      | C3        | ~         |          |                |        |
| Timers 0-2                |       |           | Chip Select Pin               | C2 ~            | DO Pin       | C5        | ~         |          |                |        |
| Timers 3-up               |       |           | IP E-mail                     | HTTP Server     | HTTP Client  | Telnet S  | erver W   | IFI Misc |                |        |
| LCD (Internal)            |       |           | C E-mail                      |                 |              |           |           |          |                |        |
| LCD (External)            |       |           | Source Addre                  | ess fred@       | edtp.com     |           |           | Se       | erver Port 25  |        |
| Capacitive Touch          |       |           | Destination A<br>Server Hostn | ddress thereal  | fredeady@gn  | iderhost  | com       |          |                |        |
| RTCC                      |       |           | Server Userr                  | ame (Optional)  | fred@edtp.   | com       |           |          |                |        |
| CCP/Vref                  |       |           | Server Pass                   | vord (Optional) | XXXXXX       |           |           |          |                |        |
| Comparator                |       |           | Email Subject                 | CEC CCS C E     | Email Test   |           |           |          |                |        |
| USB                       |       |           | Email Body                    | Easy TCP/IP     | messaging us | ing the C | CCS C Con | piler    |                |        |
| TCP/IP                    | Ļ     |           |                               |                 |              |           |           |          |                |        |
|                           | ÷     | Chip:     | PIC18LF46                     | 20 Frequenc     | y:           | 20,000,   | ,000,     |          | Create Project | Cancel |

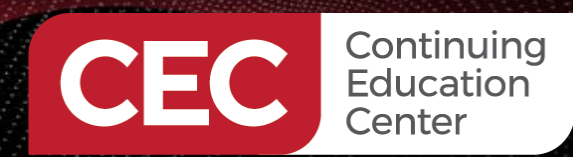

PIC Microcontroller Embedded Development Using the CCS PIC MCU C Compiler TCP/IP Development Using the CCS C Compiler Write the Application Code

Sponsored By

# Send Email Code

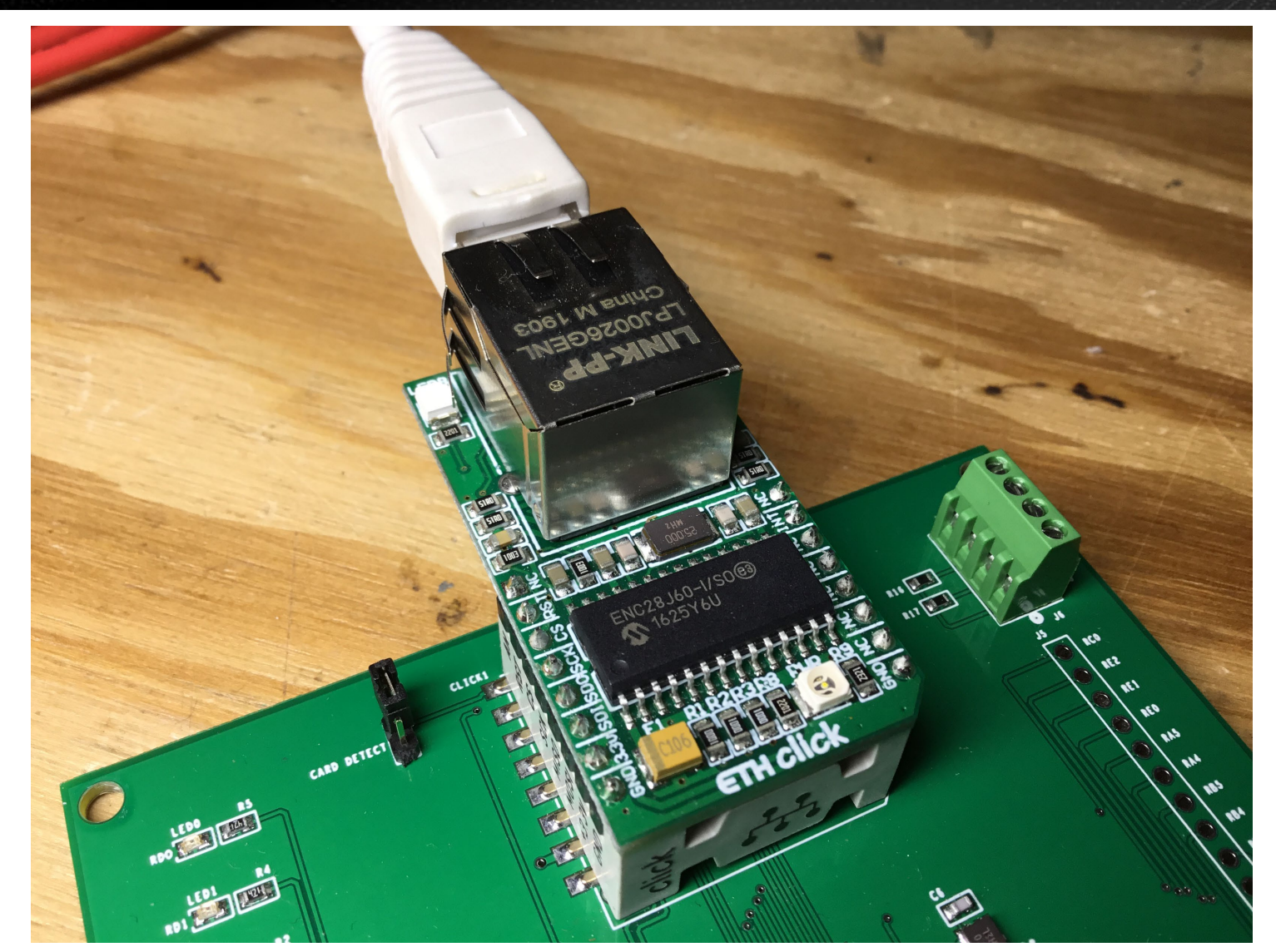

void EmailNow(void)
{
 if (!SMTPBeginUsage())
 {
 SMTPEndUsage();
 SMTPBeginUsage();
 }
 EmailInit();
 SMTPSendMail();

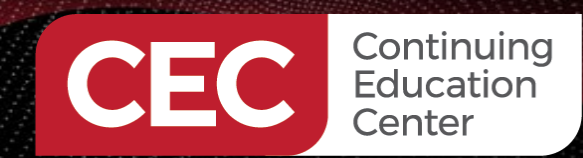

PIC Microcontroller Embedded Development Using the CCS PIC MCU C Compiler TCP/IP Development Using the CCS C Compiler Write the Application Code

Sponsored By

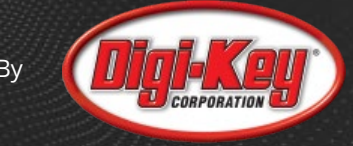

# **Main Send Email Application Code**

#### void main()

setup\_adc\_ports(AN0\_TO\_AN1, VREF\_VREF);
setup\_adc(ADC\_CLOCK\_INTERNAL | ADC\_TAD\_MUL\_8);

```
IPAddressInit();
EmailInit();
TickInit();
enable_interrupts(GLOBAL);
StackInit();
```

```
while(TRUE)
```

```
// TCP/IP code
```

ł

StackTask();

```
StackApplications();
```

/\*TODO: Add logic for calling EmailNow(). The EmailNow() function
starts the SMTP state machine and sends the email. EmailNow() can
be called, for example, on a pushbutton press or a timer event. \*/
if(!input(btnB1))

```
delay_ms(10);
if(!input(btnB1))
{
    EmailNow();
    while(!input(btnB1));
    delay_ms(2000);
}
```

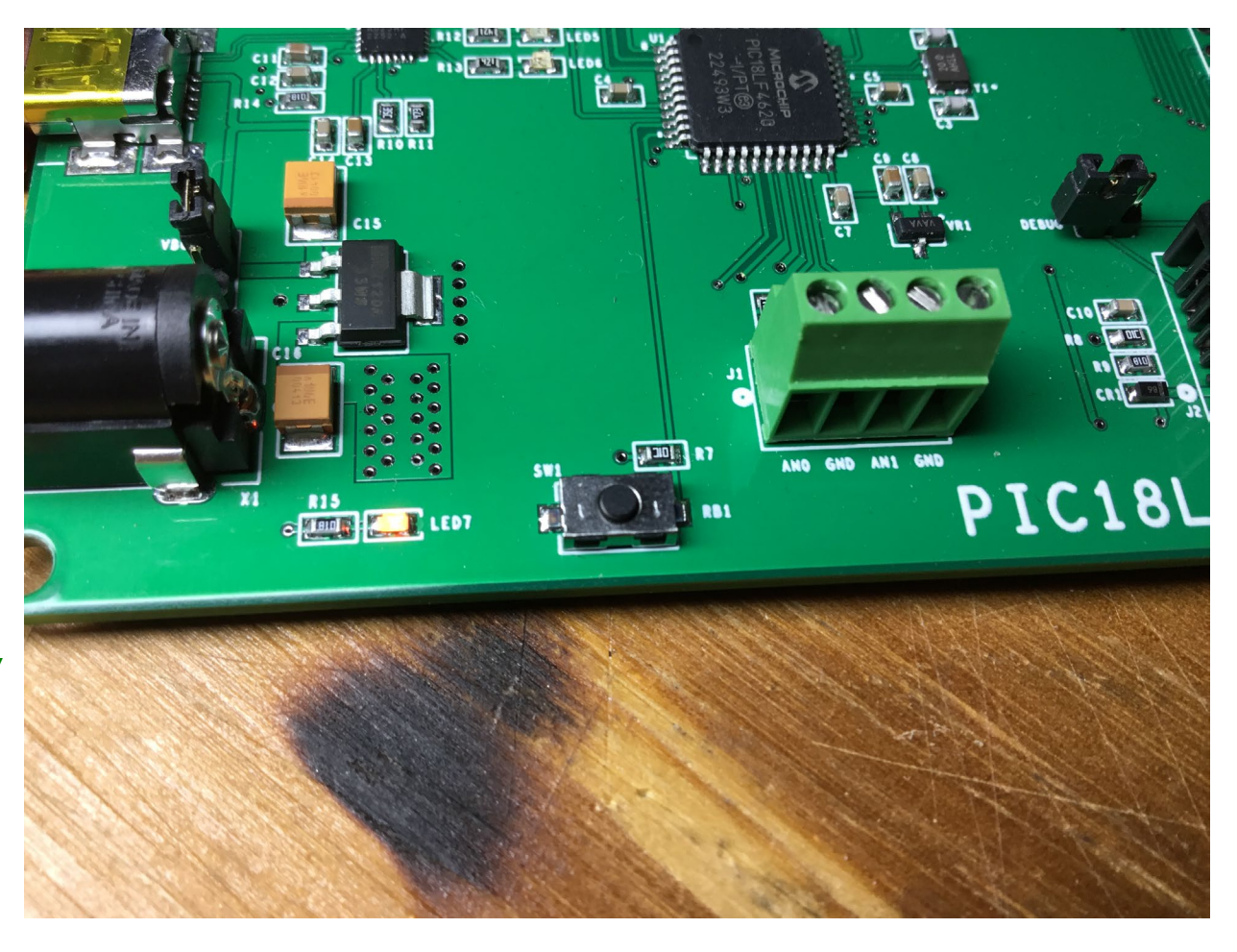

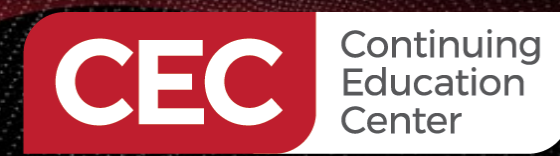

PIC Microcontroller Embedded Development Using the CCS PIC MCU C Compiler TCP/IP Development Using the CCS C Compiler Compile and Run the Application Code

Sponsored By

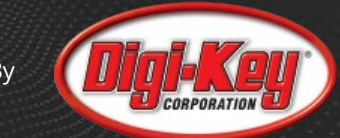

21

# **Compile the Application Code**

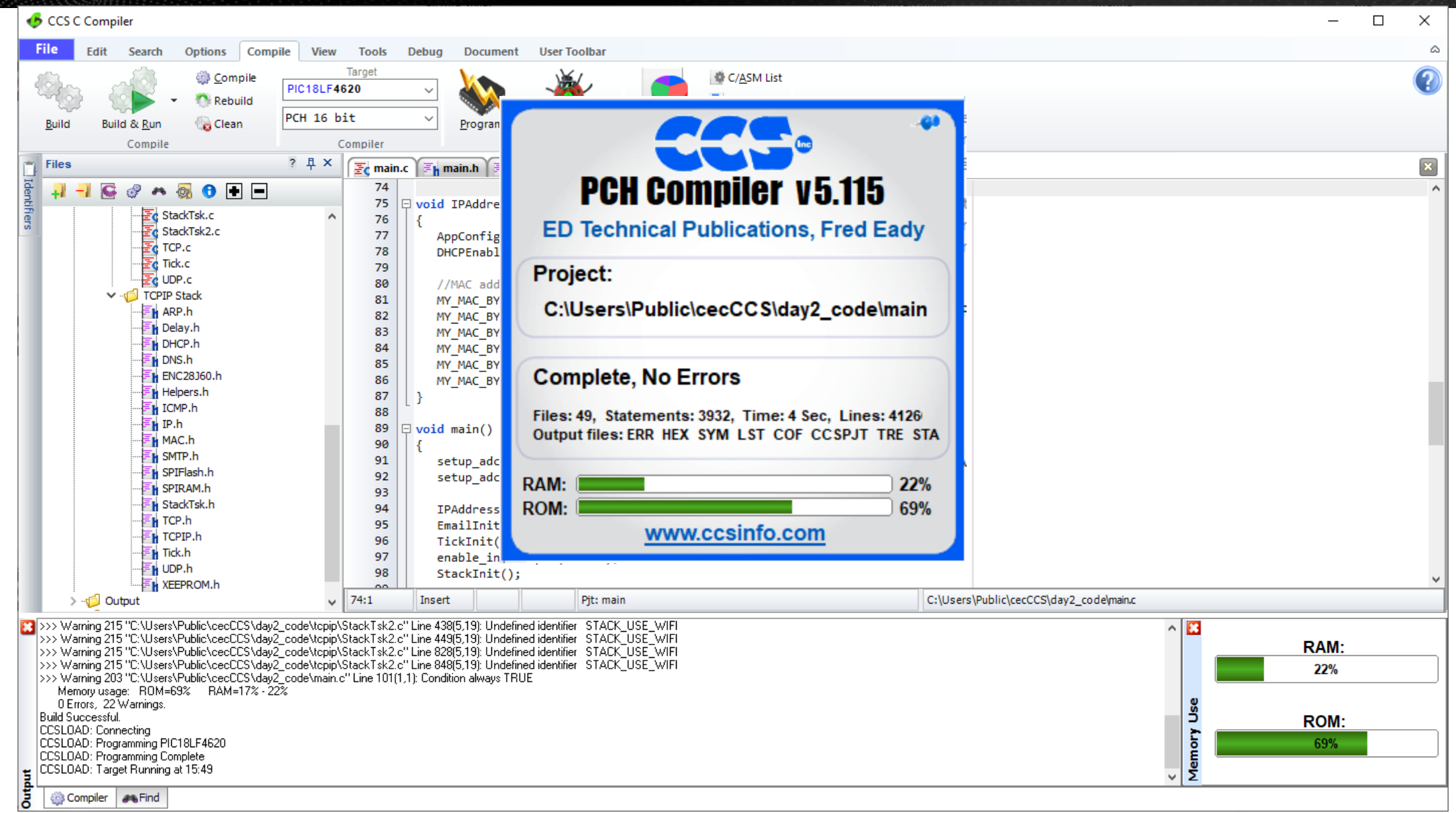

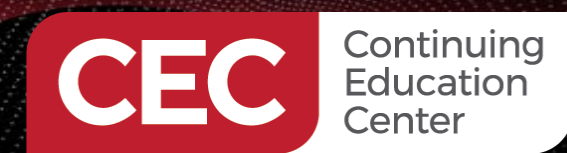

PIC Microcontroller Embedded Development Using the CCS PIC MCU C Compiler TCP/IP Development Using the CCS C Compiler Compile and Run the Application Code

# **Run the Application Code**

Search mail

Ð

Sponsored By

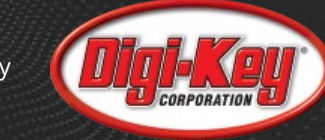

. .

\equiv 衬 Gmail

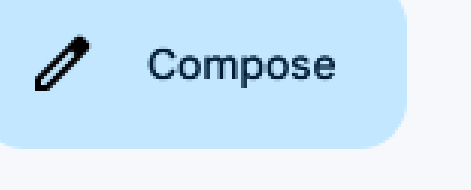

Inbox

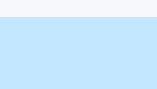

207

🕁 Starred

Snoozed

▷ Sent

- Drafts
- More

Labels

+

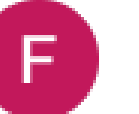

Q

÷

fred@edtp.com

 $\odot$ 

Ū

to me 🔻

Easy TCP/IP messaging using the CCS C Compiler

 $\simeq$ 

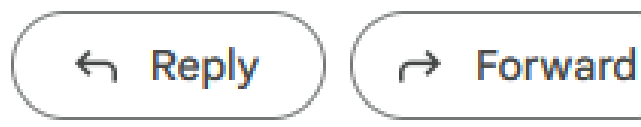

CEC CCS C Email Test D Inbox ×

Ð

<€

 $\bigcirc$ 

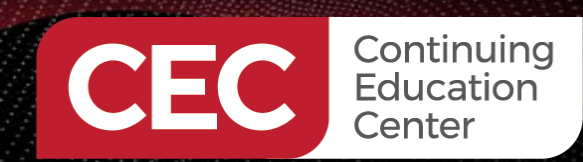

PIC Microcontroller Embedded Development Using the CCS PIC MCU C Compiler TCP/IP Development Using the CCS C Compiler Telnet Server App

Sponsored By

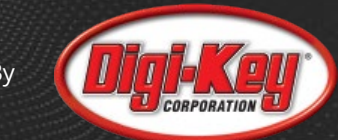

## main.c

```
void main()
   setup_adc_ports(AN0_T0_AN1, VREF_VREF);
   setup_adc(ADC_CLOCK_INTERNAL | ADC_TAD_MUL_8);
   set_adc_channel(0);
   IPAddressInit();
   TickInit();
   enable_interrupts(GLOBAL);
   StackInit();
   g_MyTelnetSock = TCPOpen(0, TCP_OPEN_SERVER, TELNET_PORT, TCP_PURPOSE_TELNET);
   while(TRUE)
      // TCP/IP code
      StackTask();
```

StackApplications();

MyTelnetTask();

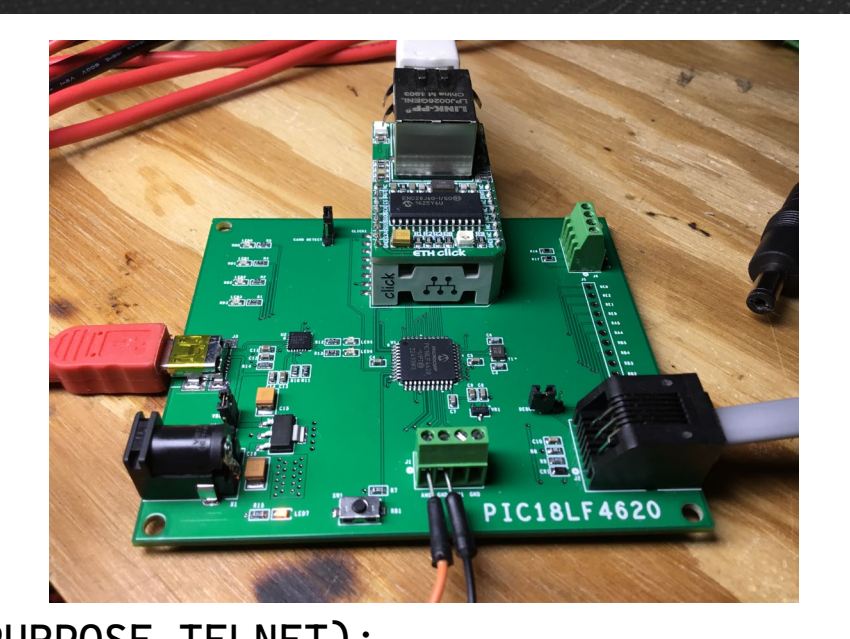

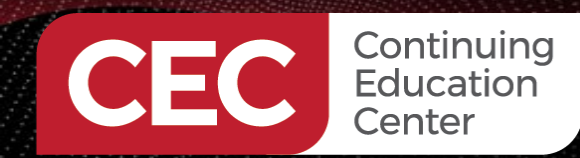

PIC Microcontroller Embedded Development Using the CCS PIC MCU C Compiler TCP/IP Development Using the CCS C Compiler Telnet Server App

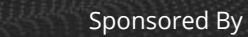

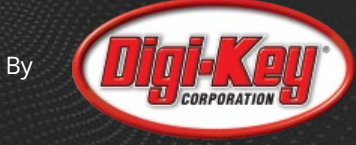

# **Telnet Task**

#### #include <main.h>

TCP\_SOCKET g\_MyTelnetSock;

| <pre>long adcVal; float conVal = 0.002443793; unsigned int8 potVal[16];</pre>                                                                                                    | In the second second secon |    | × |
|----------------------------------------------------------------------------------------------------|----------------------------------------------------------------------------------------------------|----|---|
| <pre>unsigned int8 bufSpace;<br/>void MyTelnetTask(void)<br/>{<br/>if (!TCPIsConnected(g_MyTelnetSock))<br/>return;<br/>/* TODO: use TCPIsGetReady(g_MyTelnetSock) to determine<br/>if we have received any data, and if we have then use<br/>TCPGet() or TCPGetArray() to read that data.*/<br/>/* TODO: if you want to send data, first check to see<br/>how much TX buffer is available with<br/>TCPIsPutReady(g_MyTelnetSock) and then use TCPPut() or<br/>TCPPutArray() to send data being careful to not send<br/>more data than TCPIsPutReady() told us was available.*/<br/>adcVal = read_adc();<br/>sprintf(potVal,"VDC = %f\r\n",adcVal*conVal);<br/>output_low(ledD0);<br/>bufSpace = TCPIsPutReady(g_MyTelnetSock);<br/>if(bufSpace &gt;= sizeof(potVal))<br/>TCPPutArray(g_MyTelnetSock,potVal,sizeof(potVal));<br/>delay_ms(2000);<br/>}<br/>} </pre> | The Edit Setup Control Window Help<br>UDC = 0.99<br>UDC = 2.00<br>UDC = 2.00<br>UDC = 2.00<br>UDC = 2.00<br>UDC = 2.20<br>UDC = 2.20<br>UDC = 2.20<br>UDC = 2.21<br>UDC = 2.22<br>UDC = 2.23<br>UDC = 2.23<br>UDC = 2.23<br>UDC = 2.23<br>UDC = 2.23<br>UDC = 2.23<br>UDC = 2.23<br>UDC = 2.32<br>UDC = 2.32<br>UDC = 2.32<br>UDC = 2.32                                                                                                    |    |   |
| }                                                                                                    |                                                                                                    | 24 |   |

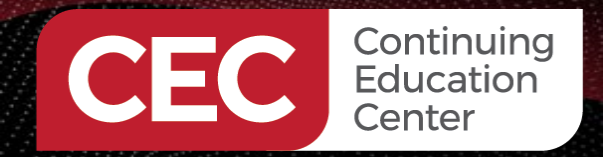

Sponsored By

# MORE TO COME..

# Thank you for attending!!!

Please consider the resources below:

- ccsinfo.com
- CCS C Compiler Manual
- Master and Command C for PIC MCU (PDF)

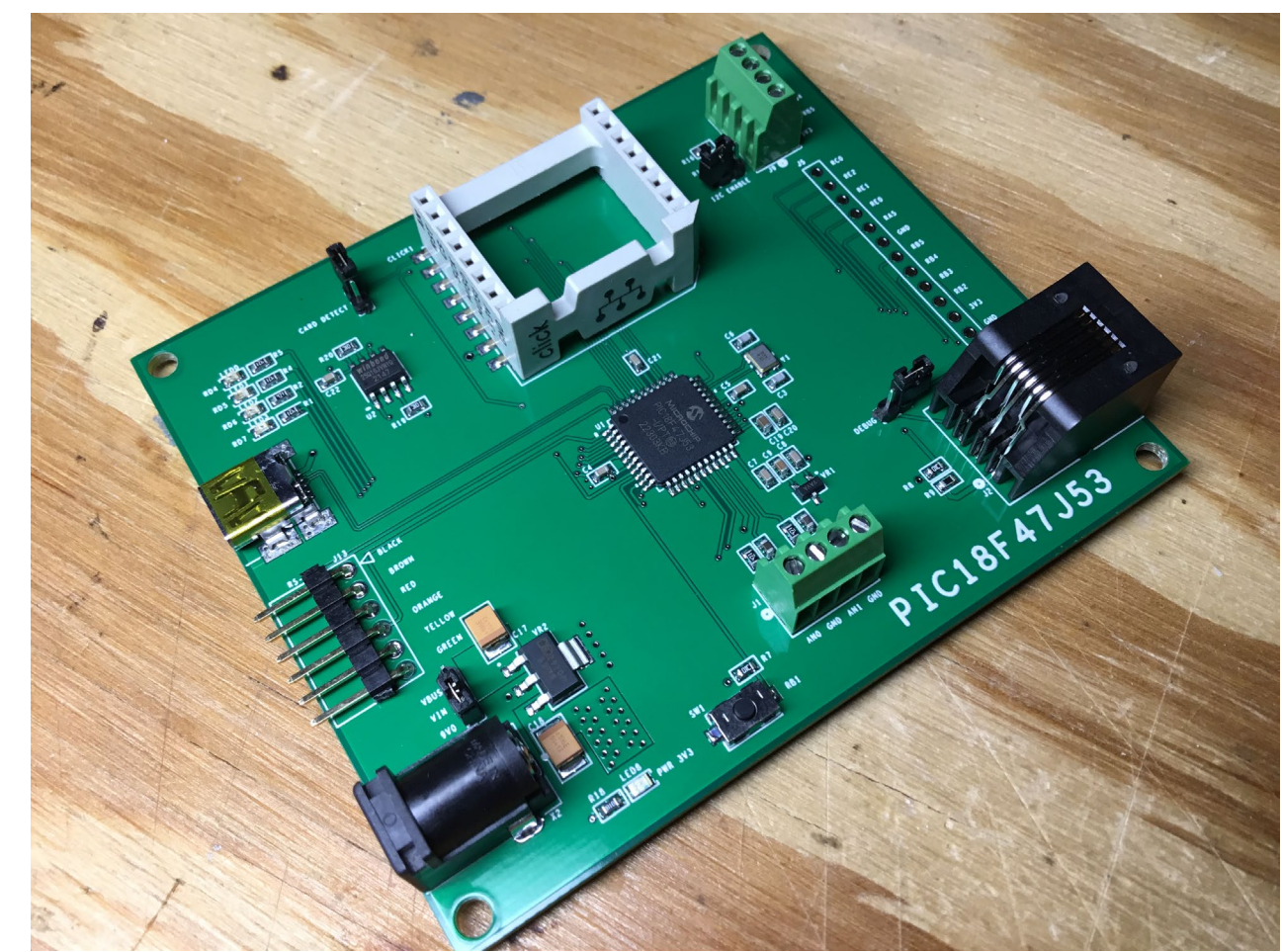

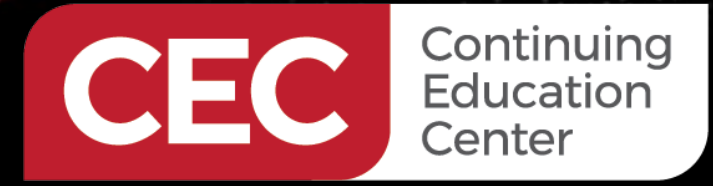

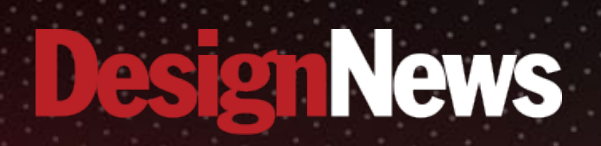

# Thank You

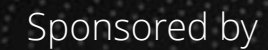

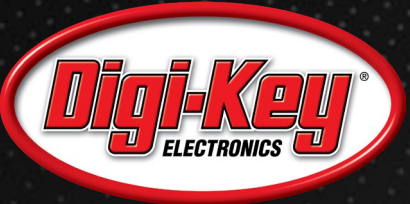

Same

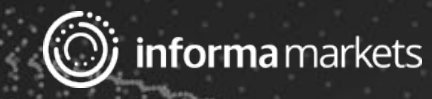